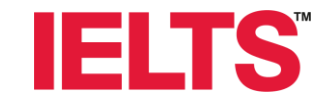

# Hướng dẫn đăng ký thi IELTS với Hội đồng Anh

BF

Hà Nội, 2020

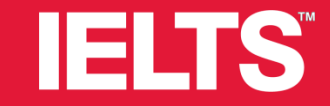

### Các lưu ý chung trước khi đăng ký thi

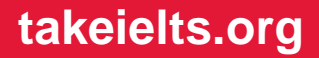

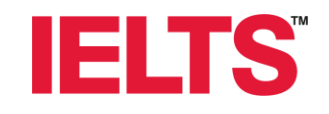

### Các lưu ý chung trước khi đăng ký thi

- Chọn đúng lịch thi Nghe, Đọc, Viết và ca thi Nói theo chỉ định của Sở, không tiến hành đăng ký thi 02 lần.
- Tất cả các trường thông tin điền **tiếng Việt không dấu**.
- Bỏ qua promo code (không cần nhập)
- Thời gian hoàn thành hồ sơ là 25 phút, nếu quá thời gian sẽ bị thoát tài khoản (log out) và phải quay lại đăng nhập để đăng ký (log in) lại từ đầu.
- Chỉ đăng ký bằng đường link được cung cấp để tránh đăng ký nhầm vào các kỳ thi cho thí sinh tự do.

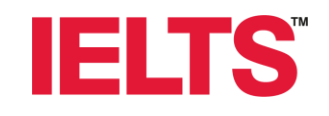

# Các lưu ý chung trước khi đăng ký thi (Tiếp)

- Địa điểm thi duy nhất tại: NHÀ KHÁCH ĐẠI HỌC QUỐC GIA HÀ NỘI, Hòa Lạc, Thạch Hòa, Thạch Thất, Hà Nội
- Phần thanh toán: Chọn thanh toán theo Phương thức khác (Pay another way). Bỏ qua email tự động từ hệ thống nhắc đóng lệ phí.
- Thư xác nhận với các thông tin hướng dẫn chi tiết của ngày thi sẽ được Hội đồng Anh gửi tới email của thí sinh muộn nhất trước ngày thi 3 ngày làm việc.
- Giấy tờ tùy thân: có thể chọn 1 trong 3 loại CMND/Thẻ căn cước/Hộ chiếu để đăng ký và làm thủ tục trong các ngày thi. Lưu ý: Giấy tờ tùy thân còn hạn, không bong tróc, rách, mờ số, mờ thông tin trên các mặt. Thí sinh cần mang đúng loại giấy tờ tùy thân đã đăng ký đến làm thủ tục trong các ngày thi.

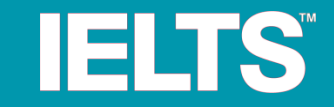

# Hướng dẫn chung cho tất cả thí sinh

Bước 1: Chọn lịch thi Nghe, Đọc, Viết (trang 6-9) Bước 2: Xác nhận lịch thi Nghe, Đọc, Viết (trang 10-11) Bước 3: Chọn lịch thi Nói (trang 12-14)

| IELTS                                  |                                     | LTS        |            |              |                   |                                                                                |    |    |  |
|----------------------------------------|-------------------------------------|------------|------------|--------------|-------------------|--------------------------------------------------------------------------------|----|----|--|
| Bước 1 – Chọn lịch thi Nghe, Đọc, Viết | Available tests                     |            |            |              |                   | Đây là giao diện thí sinh sẽ nhìn thấy<br>sau khi click vào đường link đăng ký |    |    |  |
| Không clíck vào đây —                  | <ul> <li>Change location</li> </ul> |            |            |              |                   |                                                                                |    |    |  |
|                                        |                                     | Please cho | oose a tes | st date to b | book:<br>June 202 | 20                                                                             |    |    |  |
|                                        |                                     | Мо         | Tu         | We           | Th                | Fr                                                                             | Sa | Su |  |
|                                        |                                     | 1          | 2          | 3            | 4                 | 5                                                                              | 6  | 7  |  |
| Nhấp vào đây để chon                   |                                     | 8          | 9          | 10           | 11                | 12                                                                             | 13 | 14 |  |
| lịch thi Nghe, Đọc, Viết —             |                                     | 15         |            | 17           | 18                | 19                                                                             | 20 | 21 |  |
| LIVIIÝ. Chan đứng thao                 |                                     | 22         | 23         | 24           | 25                | 26                                                                             | 27 | 28 |  |
| lich đã phân chia của Sở               |                                     | 29         | 30         |              |                   |                                                                                |    |    |  |
| .;                                     |                                     |            |            |              |                   |                                                                                |    |    |  |

Terms of use | Accessibility | Privacy and cookies | Data Protection

© 2020 British Council

The United Kingdom's international organisation for cultural relations and educational opportunities.

Register

Log in Agent login

### Bước 1 – Chọn lịch thi Nghe, Đọc, Viết

Please choose a test date to book:

|                                                                                                    |                |                             |                                             | June 2020               |      |    |    |  |  |
|----------------------------------------------------------------------------------------------------|----------------|-----------------------------|---------------------------------------------|-------------------------|------|----|----|--|--|
| /iết                                                                                                    | Мо             | Tu                          | We                                          | Th                      | Fr   | Sa | Su |  |  |
|                                                                                                    | 1              | 2                           | 3                                           | 4                       | 5    | 6  | 7  |  |  |
|                                                                                                    | 8              | 9                           | 10                                          | 11                      | 12   | 13 | 14 |  |  |
|                                                                                                    | 15             | 16                          | 17                                          | 18                      | 19   | 20 | 21 |  |  |
|                                                                                                    | 22             | 23                          | 24                                          | 25                      | 26   | 27 | 28 |  |  |
|                                                                                                    | 29             | 30                          |                                             |                         |      |    |    |  |  |
|                                                                                                    |                |                             |                                             |                         |      |    |    |  |  |
| Không click vào đây       Computer-delivered IELTS         Which format is right for me?         You will take the Listening, Reading and Writing tests on a computer. The Speaking test is face-to-face.         Tests available on 🕆 18th June 2020 |                |                             |                                             |                         |      |    |    |  |  |
|                                                                                                    | Hanoi          |                             |                                             |                         |      |    |    |  |  |
| Click vào đây để chọn<br>địa điểm thi                                                                                                    | ► ♥ Bri<br>Vie | <b>tish Cou</b><br>tham Nat | n <b>cil Hanc</b><br>ional Uni <sup>s</sup> | <b>oi</b><br>versity Ha | anoi |    | +  |  |  |

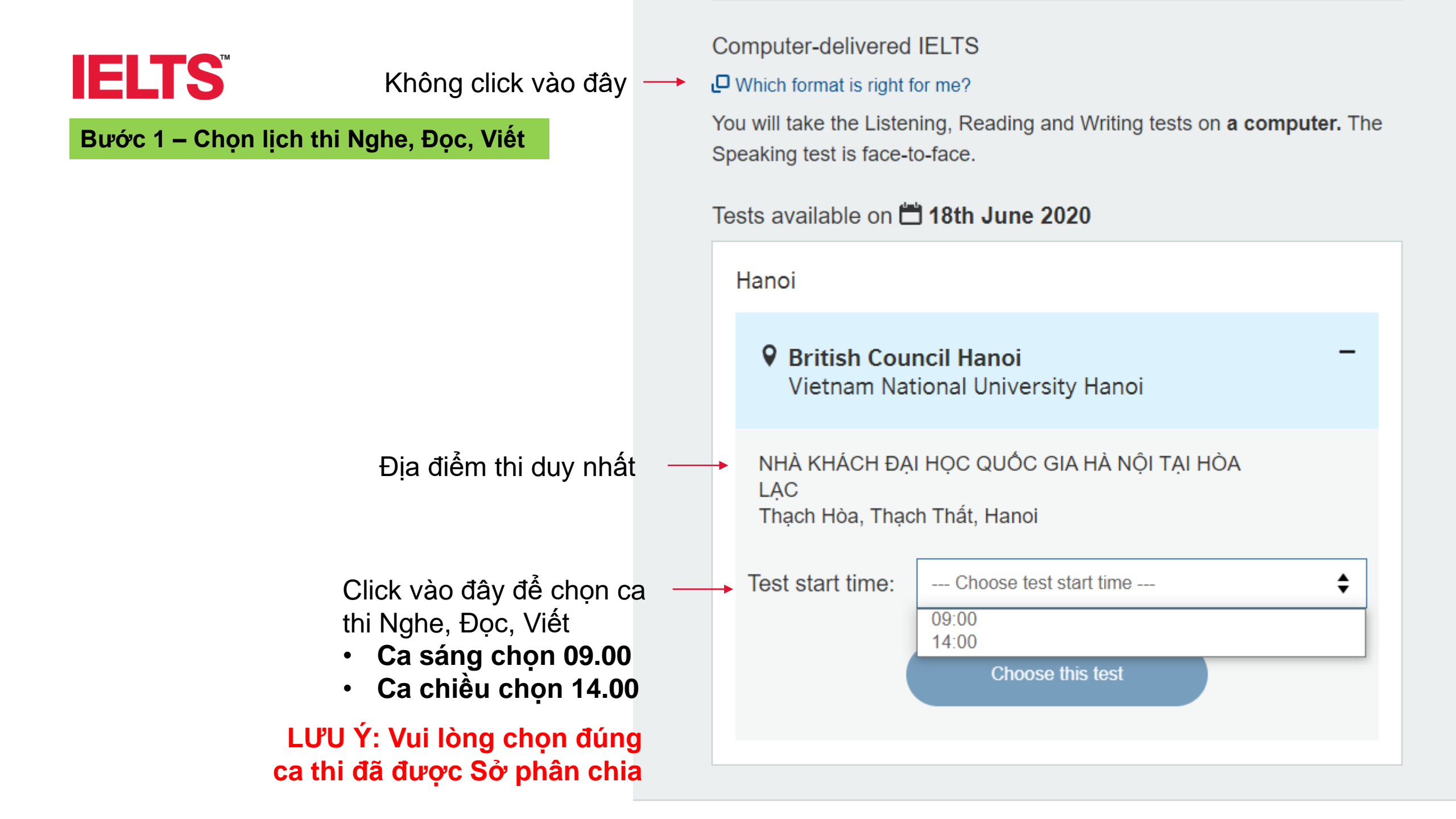

### Bước 1 – Chọn lịch thi Nghe, Đọc, Viết

#### Computer-delivered IELTS

#### U Which format is right for me?

You will take the Listening, Reading and Writing tests on **a computer.** The Speaking test is face-to-face.

### Tests available on 🛱 18th June 2020

|                  |         | Hanoi                                  |                                                                                  |  |  |  |  |  |
|------------------|---------|----------------------------------------|----------------------------------------------------------------------------------|--|--|--|--|--|
|                  |         | British Cou<br>Vietnam Nat             | ncil Hanoi –<br>tional University Hanoi                                          |  |  |  |  |  |
|                  |         | NHÀ KHÁCH ĐẠ<br>LẠC<br>Thạch Hòa, Thạc | NHÀ KHÁCH ĐẠI HỌC QUỐC GIA HÀ NỘI TẠI HÒA<br>LẠC<br>Thạch Hòa, Thạch Thất, Hanoi |  |  |  |  |  |
|                  |         | Test start time:                       | Choose test start time                                                           |  |  |  |  |  |
|                  | - P - I |                                        | 09:00<br>14:00                                                                   |  |  |  |  |  |
| Choose this test | CIICK V | ao nut (                               | Choose this test                                                                 |  |  |  |  |  |
|                  |         |                                        |                                                                                  |  |  |  |  |  |

Bước 2 – Xác nhận lịch thi Nghe, Đọc, Viết

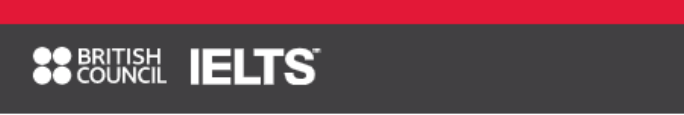

#### Your test selection

| IELTS Academic<br>If you want to study at undergradu<br>professional organisation in an En<br>then you should take this test.                 | ate or postgraduate level, or join a<br>glish-speaking country / territory, |    |                                      |
|----------------------------------------------------------------------------------------------------|-----------------------------------------------------------------------------|----|--------------------------------------|
| Test fee: <b>4,750,000.00</b> VND                                                                                                    | I have a promo code                                                         | ]⊷ | Không click vào đây                  |
| Test date<br>IELTS Academic – computer-del<br>Thursday, June 18th 2020<br>Listening, Reading and Writing ser<br>0 08:00<br>0 09:00<br>0 11:45 | ivered<br>ctions:<br>Arrival time<br>Test starts<br>Test ends               |    |                                      |
| Test location:<br>♥ Hanoi<br>Please note<br>Venue will be confirmed 5 days b                                                                  | efore the written test date.<br>Change location                             | к  | Chông click vào đây<br>takeielts.org |

Registe

Log in

Agent login

Bước 2 – Xác nhận lịch thi Nghe, Đọc, Viết

| O 08:00                          | Arrival time                  |                     |
|----------------------------------|-------------------------------|---------------------|
| O 09:00                          | Test starts                   |                     |
| ① 11:45                          | Test ends                     |                     |
| Test location:<br>♥ Hanoi        |                               |                     |
| Please note                      |                               |                     |
| Venue will be confirmed 5 days b | before the written test date. |                     |
|                                  | Change location               | Không click vào đây |
|                                  |                               |                     |

This date is not confirmed until you complete the booking.

Listening, Reading and writing sections.

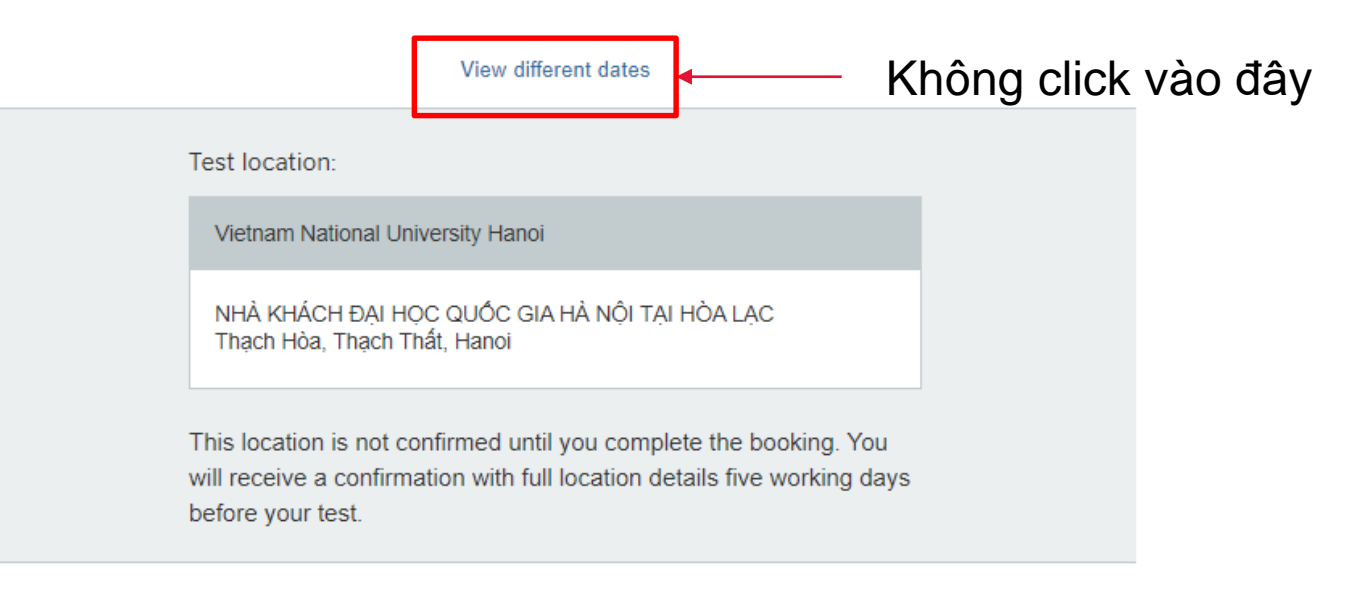

Please choose a date to take your Speaking test:

**Choose Speaking test** 

Click vào đây để chọn ca thi Nói

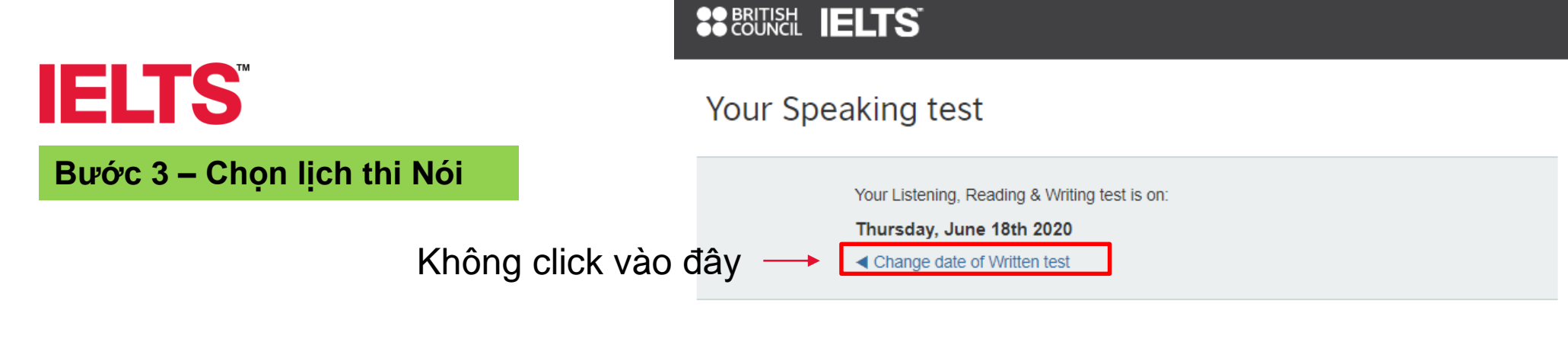

#### Please note

- Your Speaking test may be held in a different venue from your Listening, Reading and Writing tests.
- You must arrive at the venue at least 30 minutes before the Speaking test start time for registration.

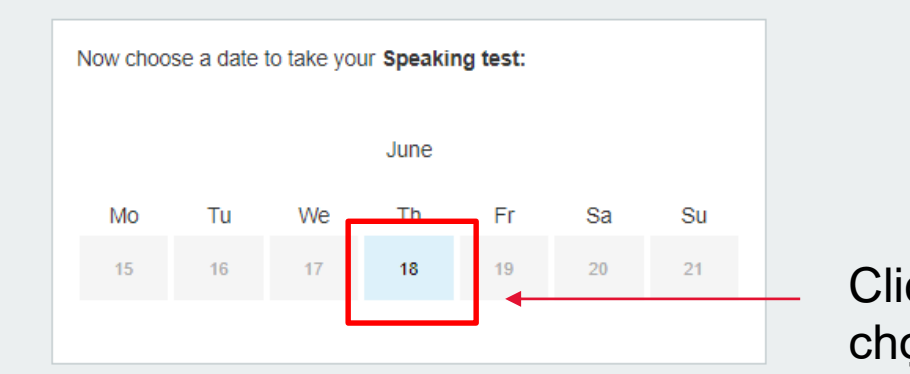

Click vào đây để chọn ngày thi Nói

#### Location for the Speaking test:

Vietnam National University Hanoi

NHÀ KHÁCH ĐẠI HỌC QUỐC GIA HÀ NỘI TẠI HÒA LẠC Thạch Hòa, Thạch Thất, Hanoi

### Bước 3 – Chọn lịch thi Nói

#### Please note

- Your Speaking test may be held in a different venue from your Listening, Reading and Writing tests.
- You must arrive at the venue at least 30 minutes before the Speaking test start time for registration.

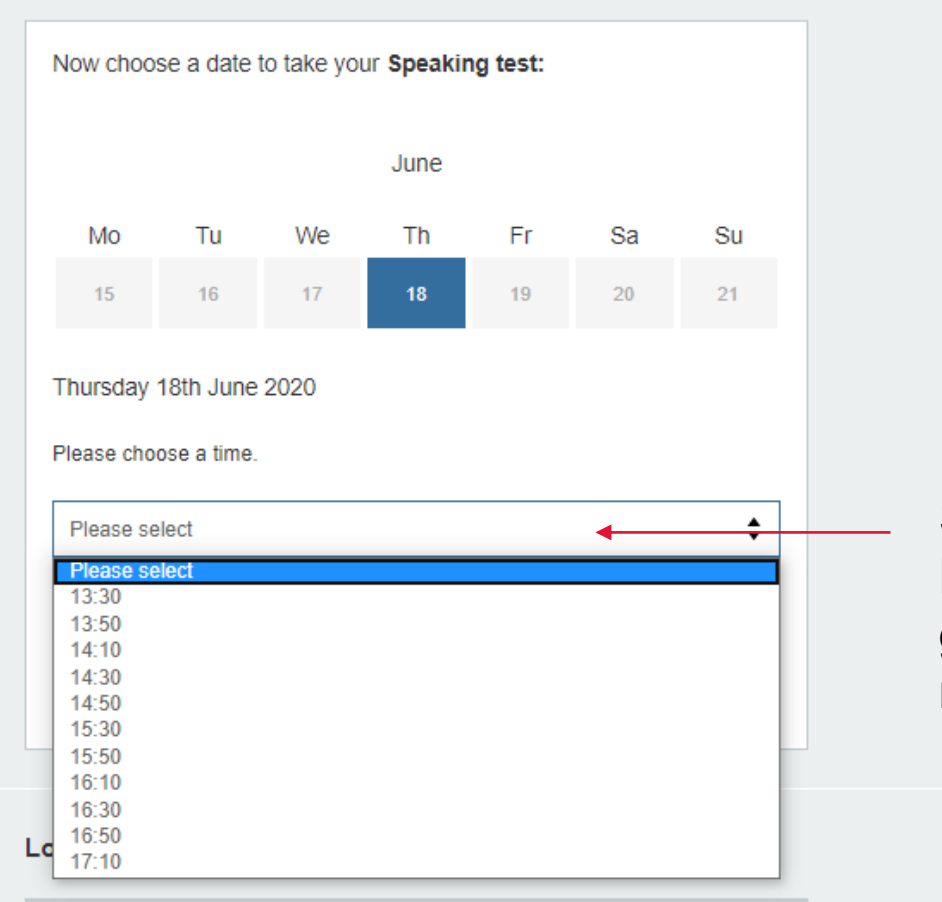

Vietnam National University Hanoi

NHÀ KHÁCH ĐẠI HỌC QUỐC GIA HÀ NỘI TẠI HÒA LẠC Thạch Hòa, Thạch Thất, Hanoi Sau khi click vào ngày thi Nói, tiếp tục chọn khung giờ thi Nói mà bạn mong muốn

### Bước 3 – Chọn lịch thi Nói

Please choose a time.

| 4 | 2 | -   | 2 | n |
|---|---|-----|---|---|
| I | J | ١., | 3 | υ |

Whilst every attempt is made to ensure that we honour your venue, date and time slot selection, we reserve the right to modify, discontinue and replace your selected preference.

ŧ

#### Location for the Speaking test:

Vietnam National University Hanoi

NHÀ KHÁCH ĐẠI HỌC QUỐC GIA HÀ NỘI TẠI HÒA LẠC Thạch Hòa, Thạch Thất, Hanoi

#### Ready to book?

Do you have an account with us? Before you can book a test you need to create an account with us.

With an account you can:

Book and pay securely

Save and edit your details

O Book new tests quickly

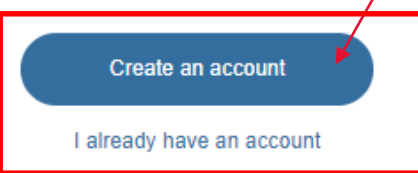

Sau khi hoàn tất chọn ca thi Nghe, Nói, Đọc, Viết, chuyển sang bước:

- Đăng ký tài khoản (Create an account) -Nếu chưa có tài khoản; hoặc
- Xác nhận tài khoản (I already have an account) - Nếu đã có tài khoản

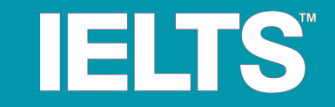

### Hướng dẫn dành cho thí sinh chưa đăng ký thi

Bước 4: Tạo tài khoản mới (trang 16) Bước 5: Đăng nhập tài khoản mới (trang 17) Bước 6: Kiểm tra lại toàn bộ thông tin thi 04 kĩ năng (trang 18-19) Bước 7: Điền thông tin cá nhân (trang 20-25) Bước 8: Kiểm tra lại thông tin (trang 26-27) Bước 9: Thanh toán (trang 28-29) Bước 10: Hoàn tất (trang 30)

### Bước 4 – Tạo tài khoản mới

### Lưu ý phần điền tên

VD: Ho tên đầy đủ của thí sinh là NGUYEN THI THANH THUY Cần điền:

First/Given names (tên đệm + tên riêng): THI THANH THUY Surname (Chỉ điền tên họ): NGUYEN

\*Lưu ý: thông tin chỉ mang tính minh họa. Vui lòng sử dụng thông tin cá nhân để điền.

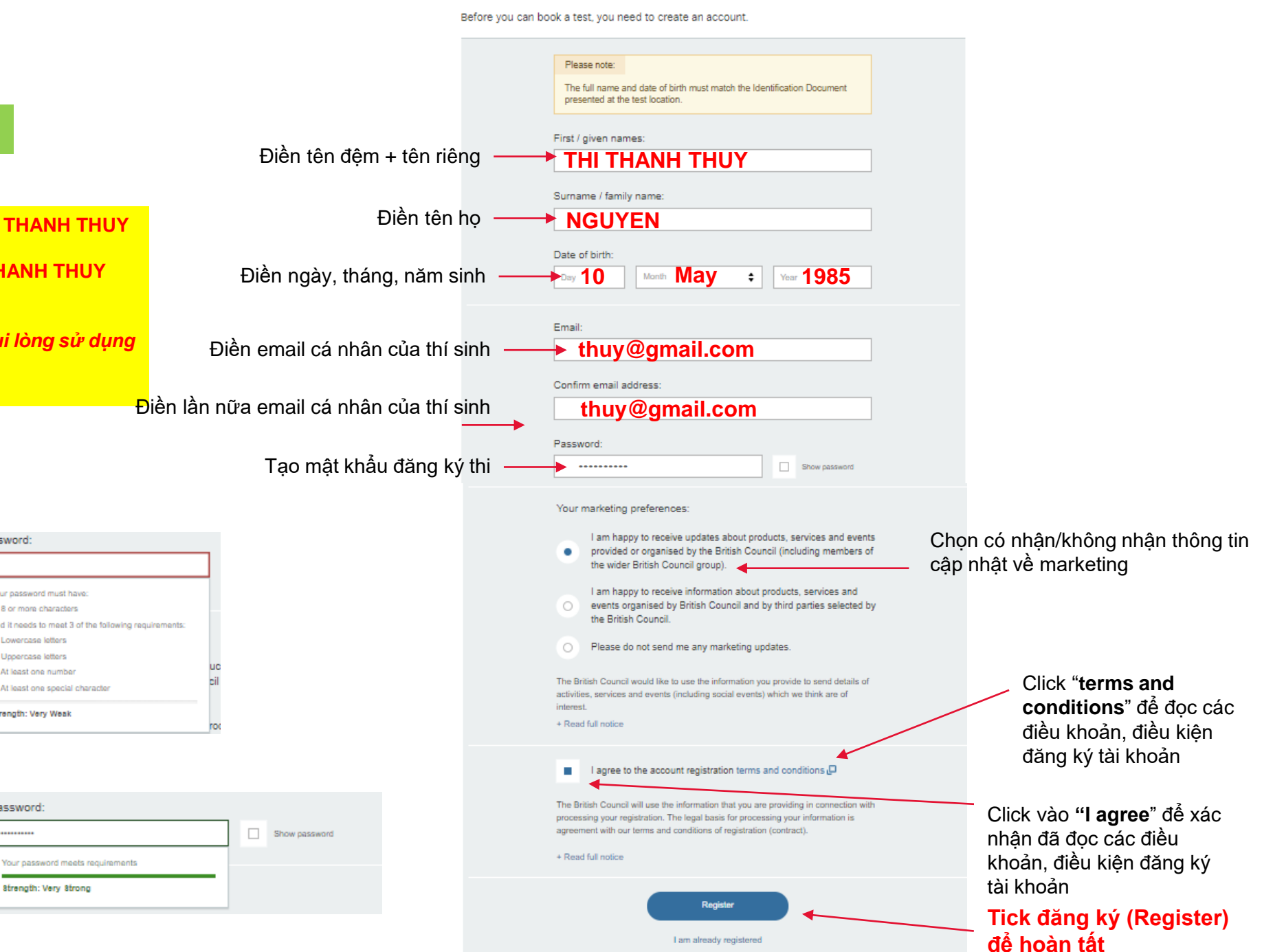

Register with British Council

Lưu ý phần điền mật khẩu: Mật khẩu gồm ít nhất 08 ký tự, có ký tư thường, ký tư in hoa, ký tư đặc biệt và chữ số

| our password must have:                              |    |
|------------------------------------------------------|----|
| 8 or more characters                                 |    |
| nd it needs to meet 3 of the following requirements: |    |
| Lowercase letters                                    |    |
| Uppercase letters                                    |    |
| At least one number                                  | u. |
| At least one special character                       | CI |
| trength: Very Weak                                   |    |

Password:

Dấu hiệu nhận biết mật khẩu đã đạt tiêu chuẩn: Hiện báo hiệu màu xanh

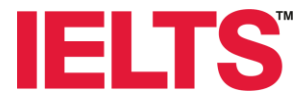

SOUNCIL IELTS Bước 5 – Đăng nhập tài khoản mới Log in Thông báo sau khi đã tạo Your account has been created successfully! tài khoản thành công To continue with your booking, please log in below Email: I don't have an email address thuy@gmail.com Nhập email vừa đăng ký Password: Nhập mật khẩu vừa đăng ký Show password ......... I forgot my password Click vào đây để tiếp tục xác nhận Log in and continue booking thông tin và hoàn tất đăng ký I'm not registered

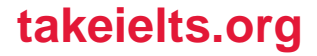

Bước 6 - Kiểm tra lại toàn bộ thông tin thi 04 kĩ năng

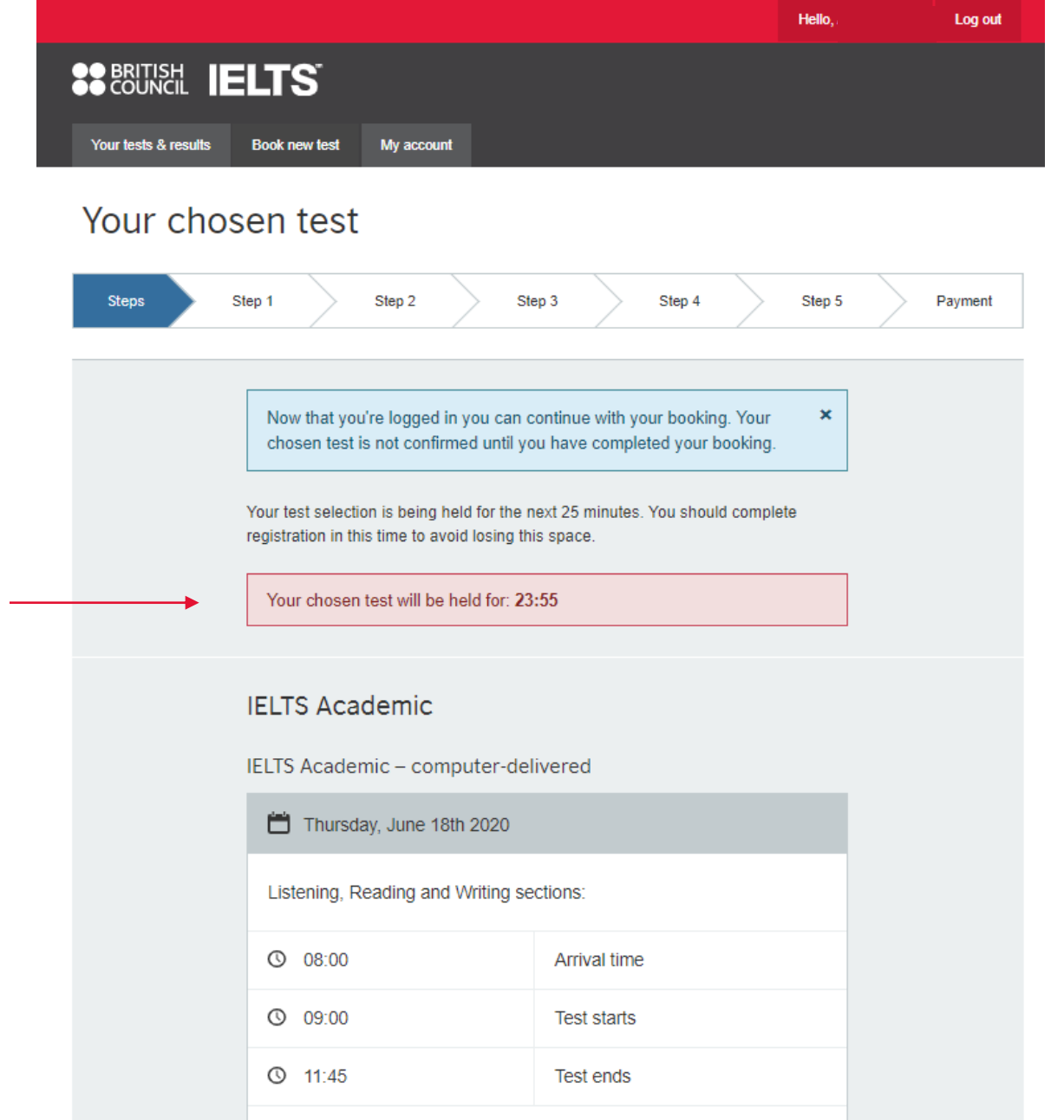

Vietnam National University Hanoi NHÀ KHÁCH ĐẠI HỌC QUỐC GIA HÀ NỘI TẠI HÒA LẠC Thạch Hòa, Thạch Thất, Hanoi

### LƯU Ý: Thời gian hoàn thành hồ sơ đăng ký là 25 phút, nếu không hoàn thành sẽ bị log out và phải quay lại đăng nhập để đăng ký từ đầu.

### Bước 6 - Kiểm tra lại toàn bộ thông tin thi 04 kĩ năng

| IELTS Academic                                                                                       | livered                                                    |       |        |         |     |
|----------------------------------------------------------------------------------------------------|------------------------------------------------------------|-------|--------|---------|-----|
| 🛗 Thursday, June 18th 2020                                                                           |                                                            |       |        |         |     |
| Listening, Reading and Writing s                                                                     | ections:                                                   |       |        |         |     |
| © 08:00                                                                                              | Arrival time                                               |       |        |         |     |
| O 09:00                                                                                              | Test starts                                                |       |        |         |     |
| © 11:45                                                                                              | Test ends                                                  |       |        |         |     |
| Vietnam National University H<br>NHÀ KHÁCH ĐẠI HỌC QUỘC G<br>HỎA LẠC<br>Thạch Hỏa, Thạch Thất, Hanoi | łanoi<br>IIA HÀ NỘI TẠI<br>Change location                 | ← Kh  | ông cl | ick vào | đây |
| Speaking test:                                                                                       |                                                            |       |        |         |     |
| © 13:30                                                                                              | Test starts                                                |       |        |         |     |
| Vietnam National University H<br>NHÀ KHÁCH ĐẠI HỌC QUỐC G<br>Thạch Hỏa, Thạch Thất, Hanoi            | lanoi<br>IIA HÀ NỘI TẠI HỎA LẠC<br>Change Speaking details | ←— Kh | ôna cl | ick vào | đâv |
|                                                                                                    |                                                            |       |        |         | uuy |

#### Test fee: 4,750,000.00 VND

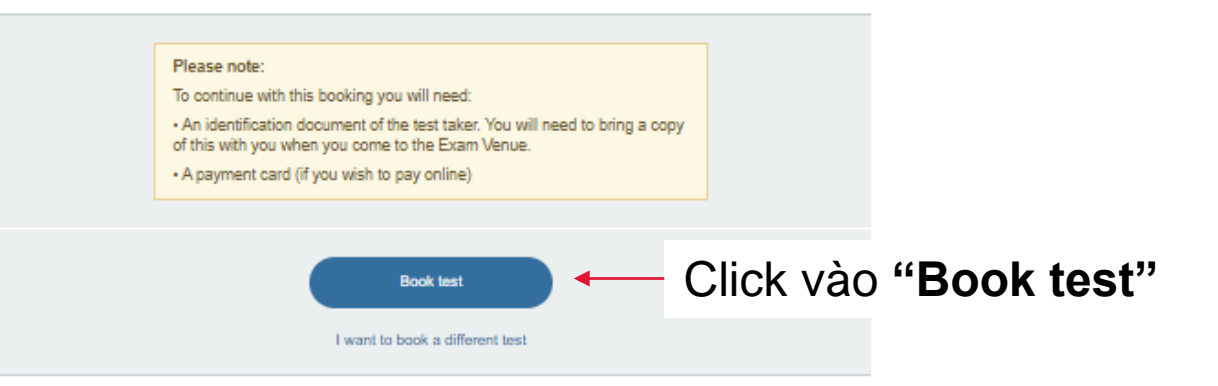

#### Personal details **IELTS** Step 2 Step 3 Step 4 Step 5 Payment Steps Step 1 Bước 7 – Điền thông tin cá nhân IELTS Academic: Thursday, June 18th 2020 Your test selection is being held for the next 25 minutes. You should complete registration in this time to avoid losing this space. Your chosen test will be held for: 21:45 Please note: To continue with this booking you will need: · An identification document of the test taker. You will need to bring a copy of this with you when you come to the Exam Venue. A payment card (if you wish to pay online) Who are you booking the test for? We ask this question because it will affect the test dates that are available. Chọn Myself Myself My dependant (under 18 years old) You cannot book a test for a child under the age of 11. If your child is 18 or over, please ask them to register for themselves. Please add your details below. If you are booking a test on behalf of someone else please add their details below. Kiểm tra lại Name THI THANH THUY NGUYEN thông tin cá nhân Date of birth You can not change the date of birth now you are registered. 10-05-1985 E-mail address You can not change the email address now you are registered. thuy@gmail.com

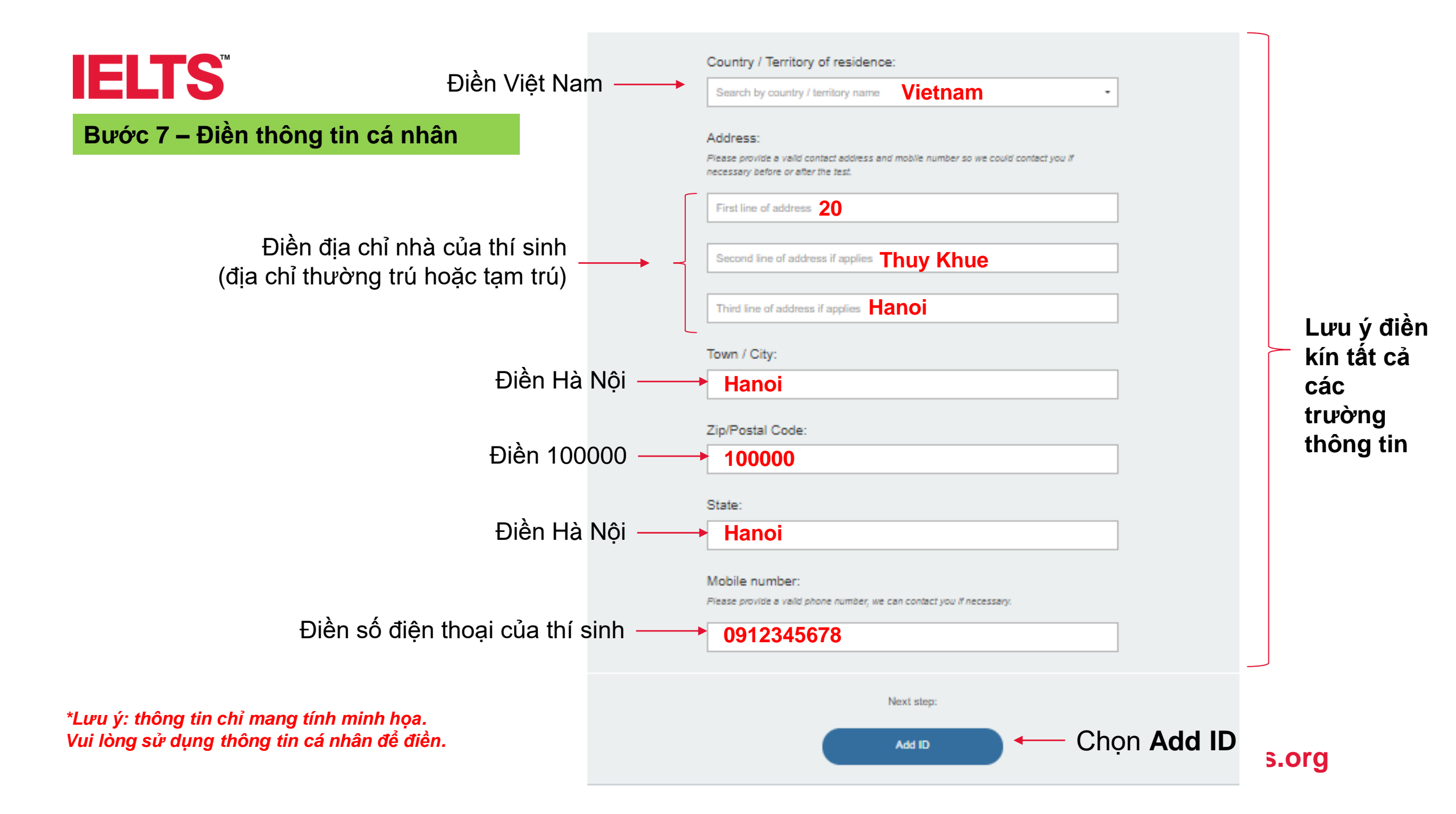

#### Bước 7 – Điền thông tin cá nhân

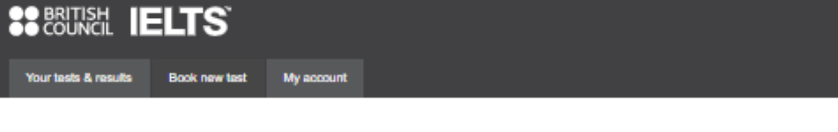

#### Identification

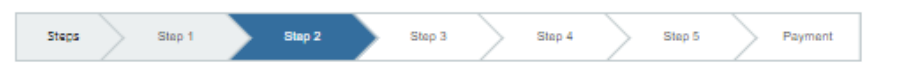

#### IELTS Academic: Thursday, June 18th 2020

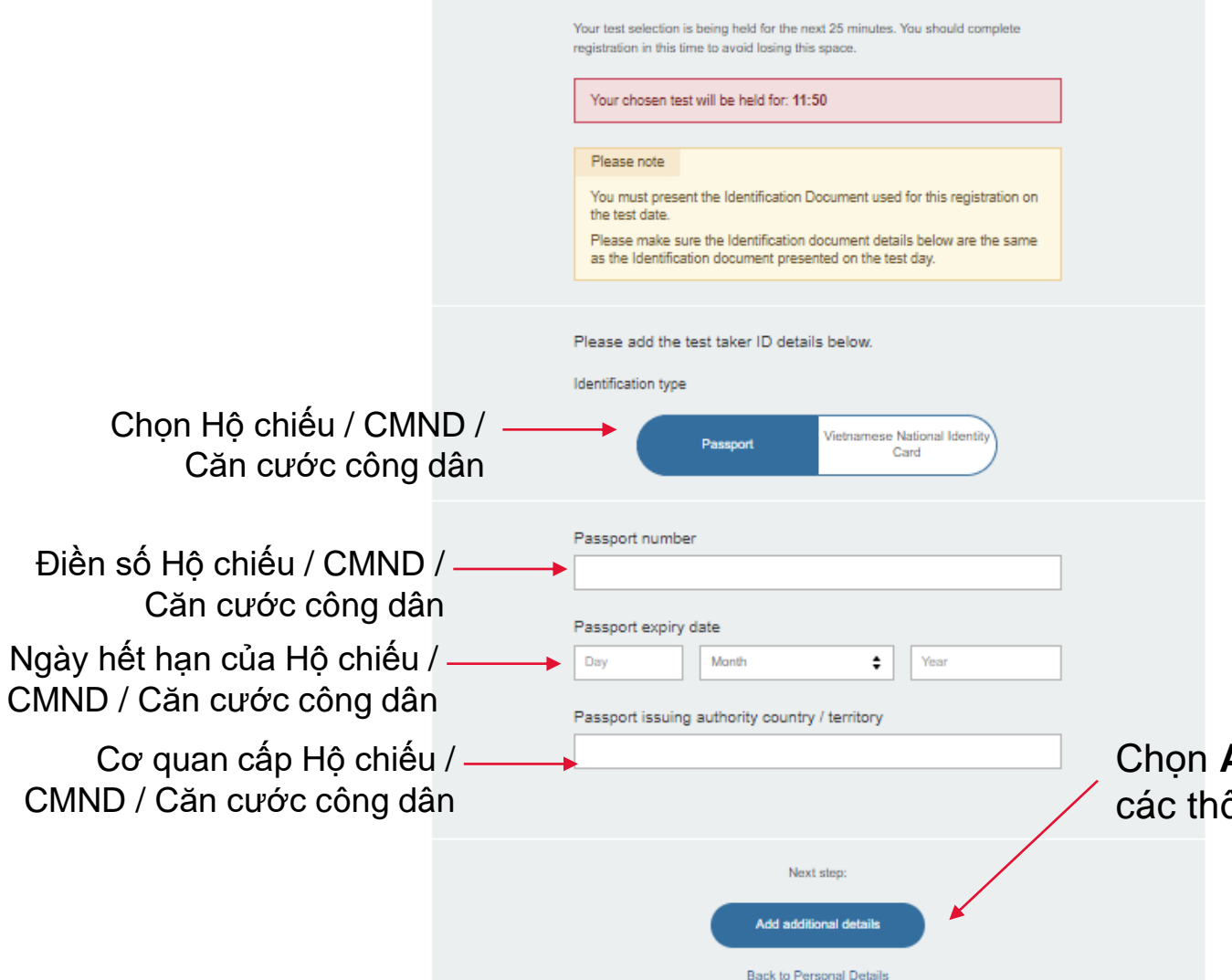

### Lưu ý cung cấp thông tin về giấy tờ tùy thân dùng trong ngày thi:

- Chỉ được dùng CMND / Căn cước công dân / Hộ chiếu không bong tróc, rách, và còn hiệu lực
- Chọn dùng giấy tờ nào phải mang đúng giấy tờ đó đến làm thủ tục trong ngày thi

Chọn Add additional details để điền các thông tin liên quan của thí sinh

٠

#### Additional details

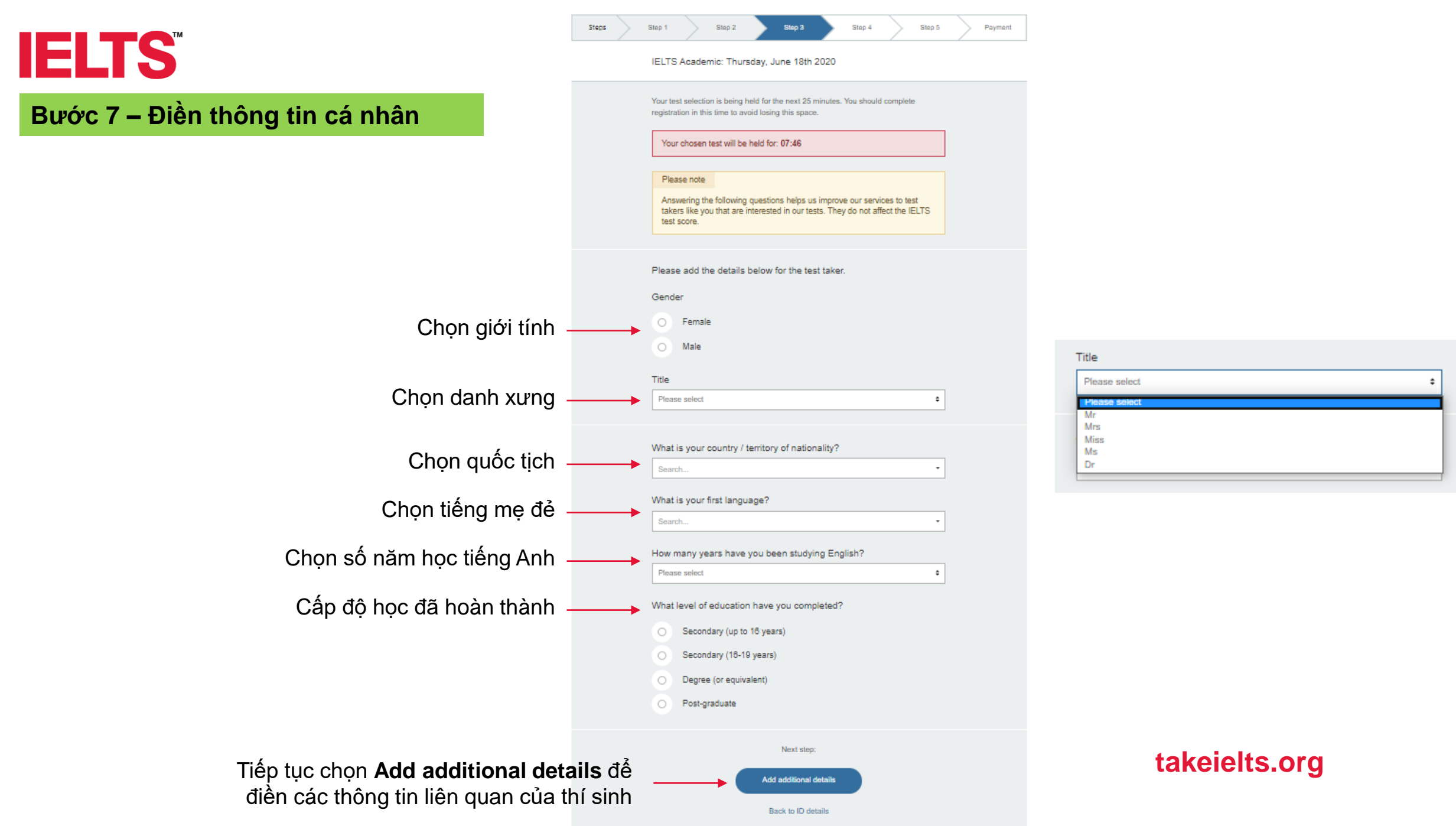

#### Additional details

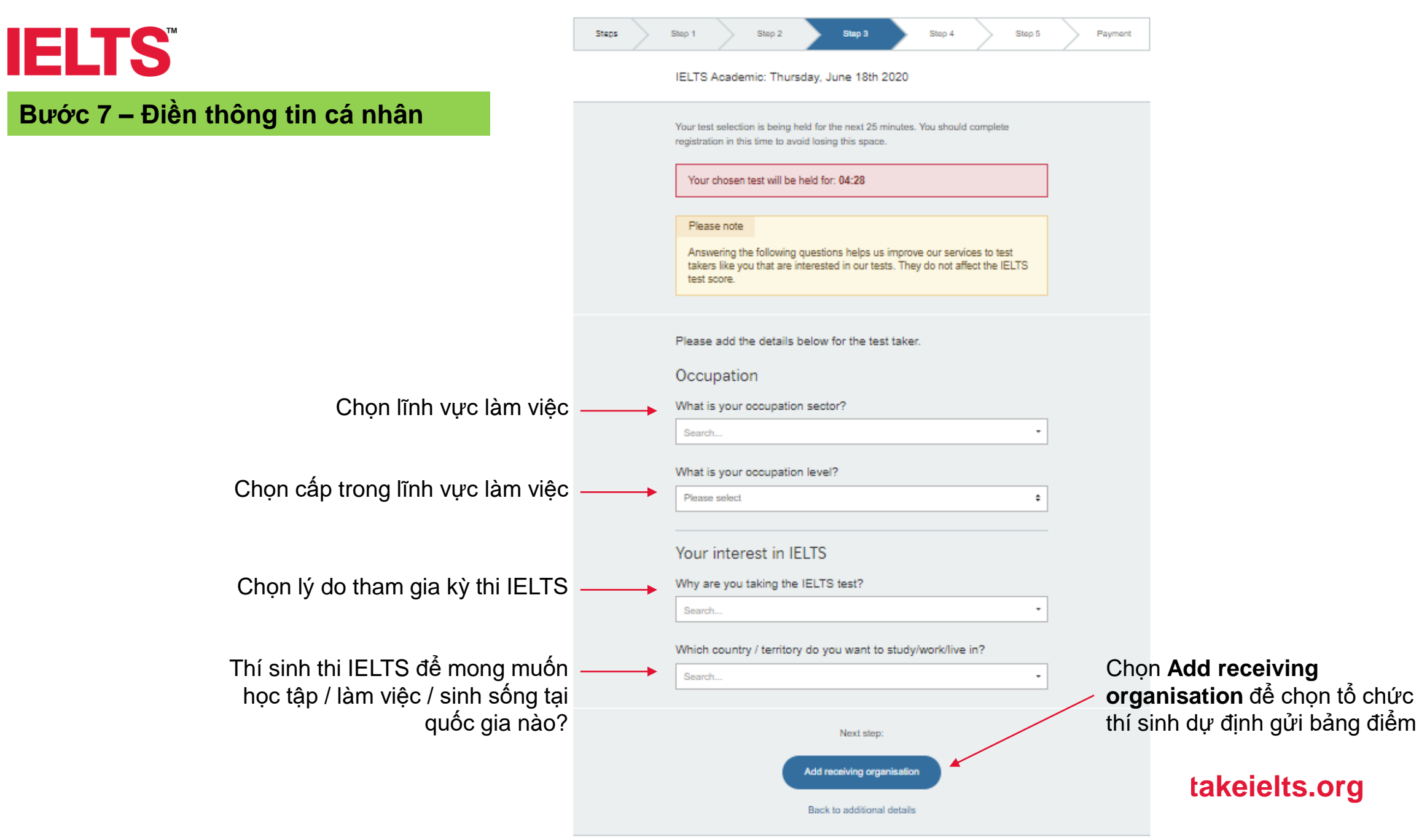

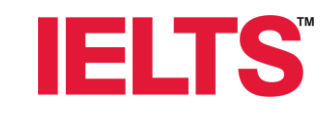

### Bước 7 – Điền thông tin cá nhân

Receiving your results

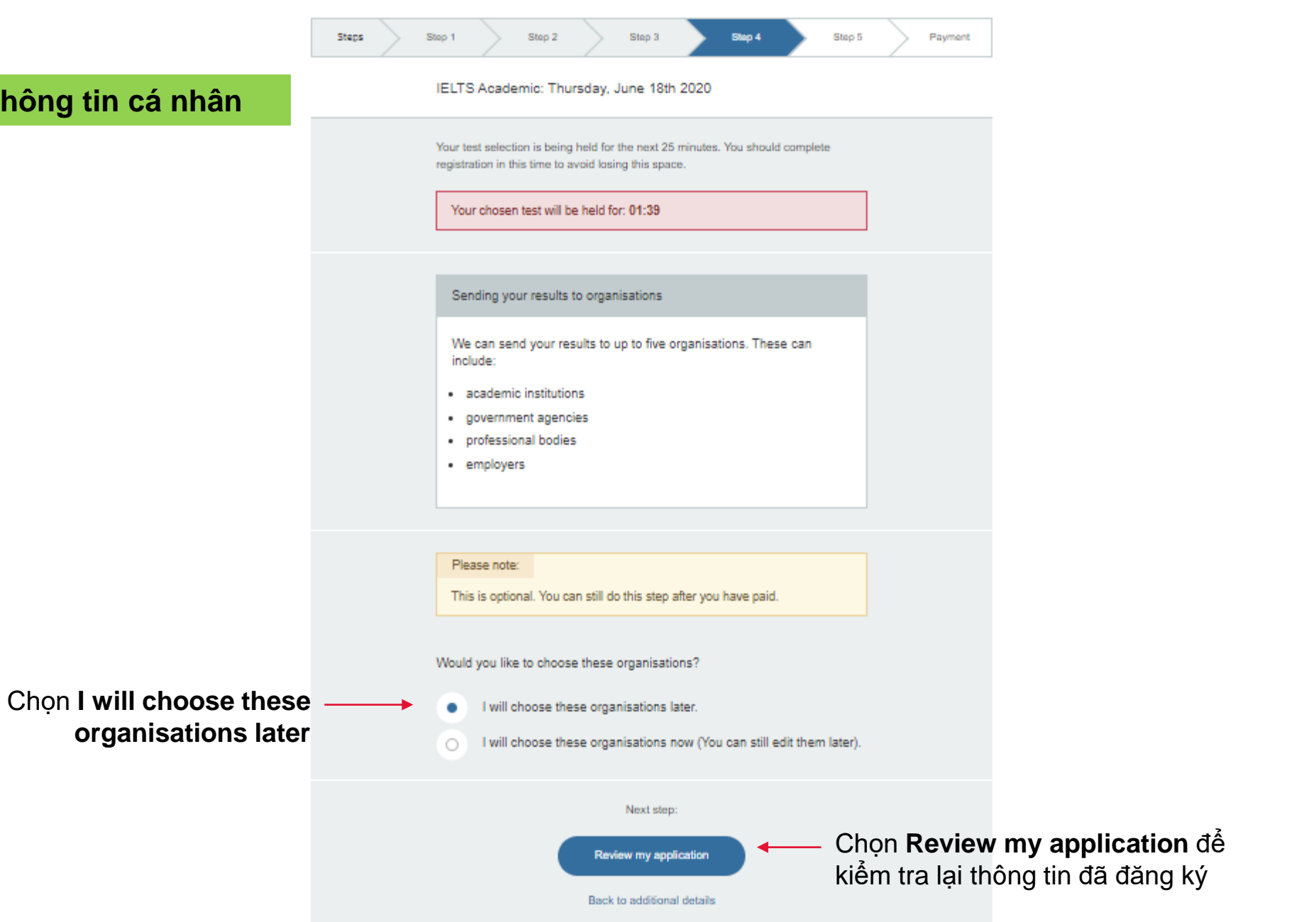

Bước 8 – Kiểm tra lại thông tin

### Xem lại toàn bộ thông tin hồ sơ đăng ký của thí sinh, nếu cần chỉnh sửa chọn Edit và điều chỉnh

|                      | ELTS          |            |  |
|----------------------|---------------|------------|--|
| Your tests & results | Book new test | My account |  |
| Review b             | ooking        |            |  |

| Steps | $\geq$ | Step 1                    | $\geq$                        | Step 2                                     | $\geq$                               | Step 3                                            | $\geq$           | Step 4       |         | Step 5 | Payment |
|-------|--------|---------------------------|-------------------------------|--------------------------------------------|--------------------------------------|---------------------------------------------------|------------------|--------------|---------|--------|---------|
|       |        |                           |                               |                                            |                                      |                                                   |                  |              |         |        |         |
|       |        | Your test<br>registration | selecti<br>on in th<br>chosen | on is being<br>is time to a<br>test will b | i held for<br>woid losi<br>e held fo | the next 25<br>ing this space<br>or: <b>21:04</b> | i minutes<br>ce. | . You should | complet | 2      |         |
|       |        | Pleas                     | e note                        |                                            |                                      |                                                   |                  |              |         |        |         |
|       |        | YOU<br>Pleas              | HAVE<br>e chec                | NOT BOO<br>k all your o                    | KED YE<br>details c                  | T<br>arefully bef                                 | ore you          | pay.         |         |        |         |

#### Your booking

|  | IELTS Academic - computer-del                                                                         | Ivered              |   |  |
|--|----------------------------------------------------------------------------------------------------|---------------------|---|--|
|  | 🛗 Thursday, June 18th 2020                                                                            |                     |   |  |
|  | Listening, Reading and Writing se                                                                     | ections:            |   |  |
|  | © 08:00                                                                                               | Arrival time        |   |  |
|  | © 09:00                                                                                               | Test starts         |   |  |
|  | © 11:45                                                                                               | Test ends           |   |  |
|  | Vietnam National University H<br>NHÀ KHÁCH ĐẠI HỌC QUỐC Gi<br>HÒA LẠC<br>Thạch Hòa, Thạch Thất, Hanoi |                     |   |  |
|  | 🛗 Thursday, June 18th 2020                                                                            |                     |   |  |
|  | Speaking test:                                                                                        |                     |   |  |
|  | © 13:30                                                                                               | Test starts         |   |  |
|  | Vietnam National University H<br>NHÀ KHÁCH ĐẠi HỌC QUỘC G<br>Thạch Hỏa, Thạch Thất, Hanoi             |                     | / |  |
|  | Test fee: 4,750,000.00 VND                                                                            | I have a promo code | - |  |

Không click vào đây takeielts.org

### Bước 8 – Kiểm tra lại thông tin

Xem lại toàn bộ thông tin hồ sơ đăng ký của thí sinh, nếu cần chỉnh sửa chọn Edit và điều chỉnh

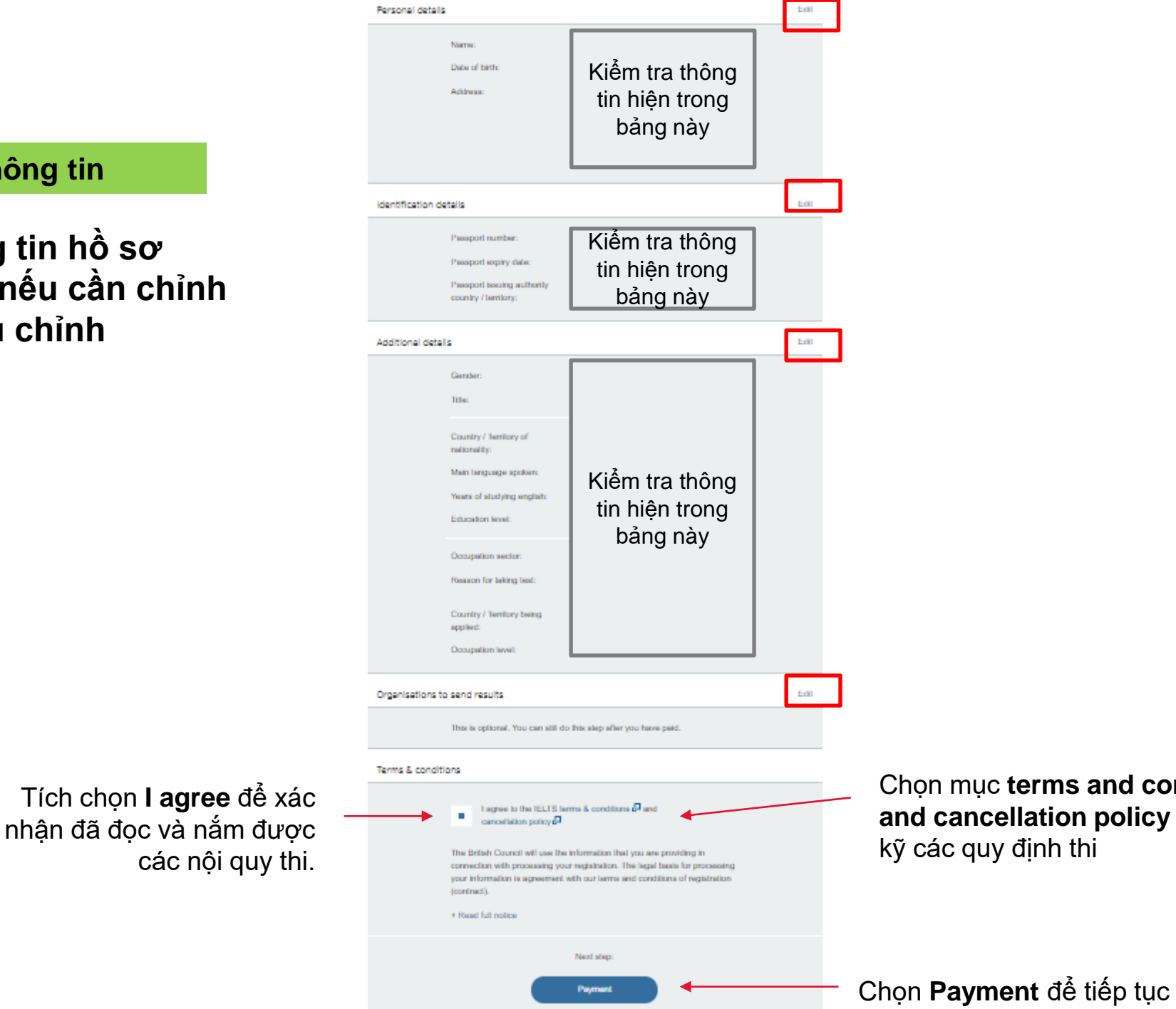

Chon muc terms and conditions and cancellation policy để đọc kỹ các quy định thi

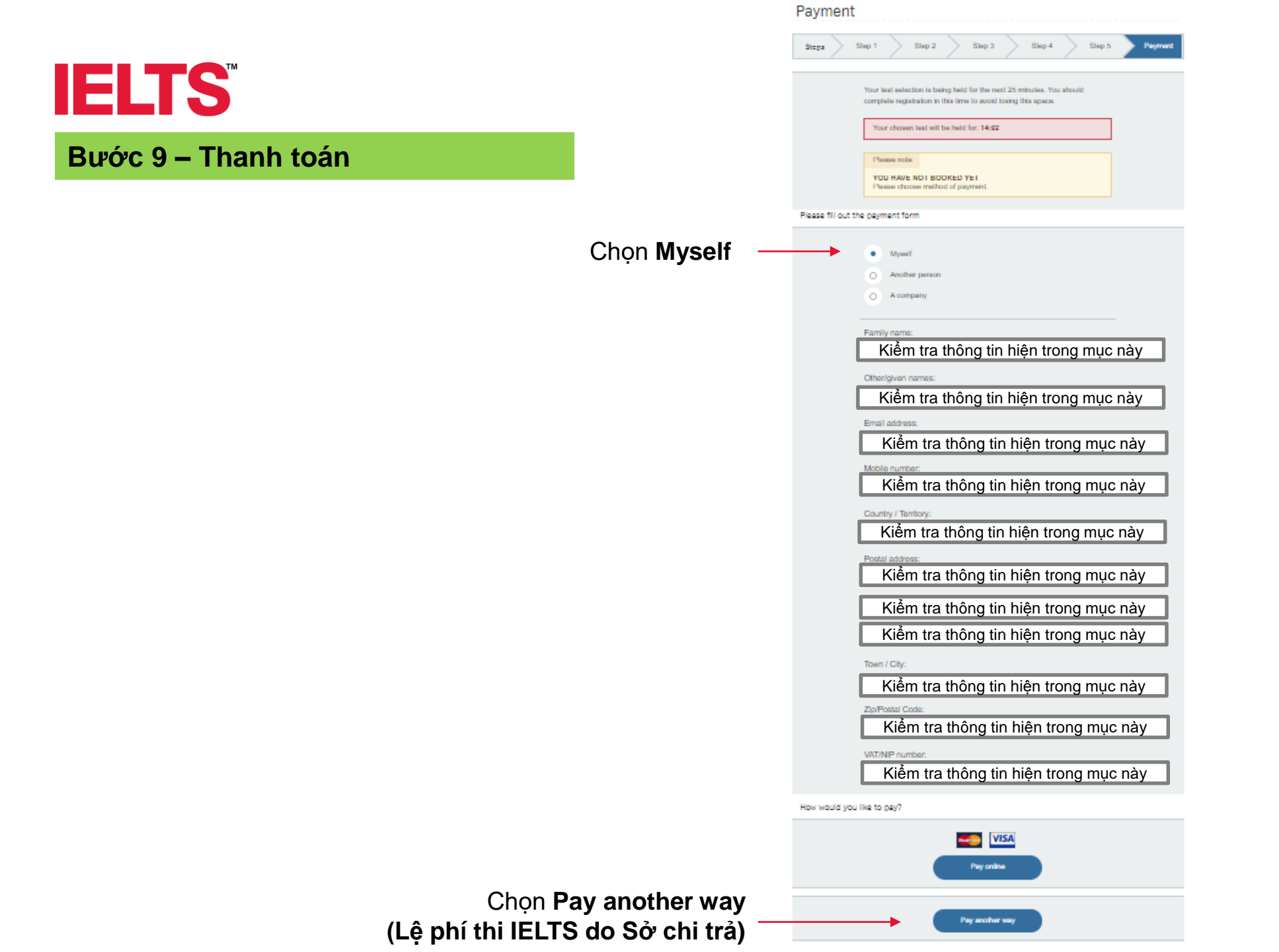

#### Bước 9 – Thanh toán

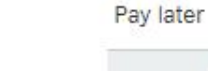

Circle you back this lead takey, you will have 72 surfiring hours to pay. Your lead place will be cancelled if you do not pay within this time.

We will send you like distants below to your senall addresss

```
Pay by manual card:
```

Fee: 4750000.00 VND

You can come to the British Council Hand office at 20 Thuy Khue, Tay Hu, Hand to make a payment over the counter using code, local ATM card, Mastercard, Vise, American Express, JCB.

Payment reference: A3-VN002-8-4175408

#### Pay by bank transfer:

Fale 4750000.00 VND

Thank you for choosing British Council as your TELTS beat centre.

If you have blocked on a lead date on which to take your IELTS leal, you can pay the IELTS (will like of VND 4.750.000 through beek deposit at our Celsterie Account.

Estore are the bank delade you will need in completing the Cilibaré, cash deposit sity.

Account Name: BRITISH COUNCIL (VIETNAM) LLC

Account No. 0201912008

Sant Name CHIBANK - HA NOT BRANCH

Bank address: Horison Building, 40 Cal Linih, Dong Da, Hanor, Vielnam

Bank code: 01605001 (for overseas transaction)

Self code: CETIVIVX (for overseas itemaction)

Type: Savinga Account

Phenois strauts that we receive this ecost last fee. You will reset to cover other possible bank charges that might insur for the bank transaction.

You have until 24 hours to pay the text live by uploading the scattered copy of your deposed stip to your retrieve account. Your allowit eutomatically be released if your regarisation to incomptain.

Phases contact as at Energy Pence@britishcouncil.org.vn if you register with our Pencel lead centre

or Ecores HCMC (gholia has an all ang yn if yss negisler with our Ho Chi Minh City last centre

Account Name: BRITISH COUNCIL (VIETNAM) LLC

Account Number: 0201912008

Payment releases. A3-VN002-S-4178408

Remember If we do not receive the payment within 72 focus, your booking will be cancelled.

Show confirmation

Kéo xuống cuối chọn Show confirmation

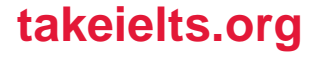

#### Booking Acknowledgement

# **IELTS**

#### Bước 10 – Hoàn tất

Kết thúc quy trình!

Congratulations, your IELTS test is booked We have sent you a confirmation of this booking to your email address.

### Nhận thông báo hoàn tất quá trình đăng ký về email

IELTS Academic - computer-delivered

Thursday, June 18th 2020

Listening, Reading and Writing sections: O 08:00 Arrival time O 09:00 Test starts

O 11:45 Test ends Vietnam National University Hanoi NHÀ KHÁCH ĐẠI HỌC QUỘC GIA HÀ NỘI TẠI

HÒA LAC Thach Hoa, Thach Thất, Hanoi

🛗 Thursday, June 18th 2020

Speaking test:

③ 13:30

Vietnam National University Hanoi NHÀ KHÁCH ĐẠI HỌC QUỘC GIA HÀ NỘI TẠI HÒA LẠC Thach Hoa, Thach Thât, Hanoi

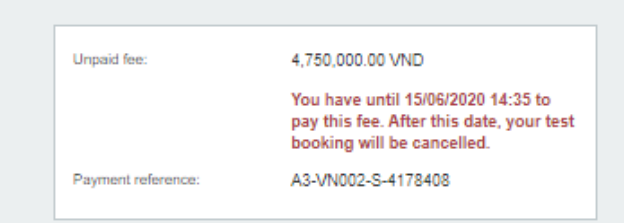

Test starts

You agreed to these terms and conditions

Manage this booking

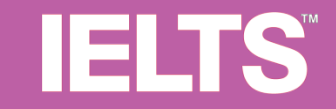

### Hướng dẫn dành cho thí sinh đã đăng ký thi

Bước 1,2,3: Tương tự Hướng dẫn chung (trang 6-14) Bước 4: Chọn Xác nhận tài khoản (trang 32) Bước 5: Đăng nhập tài khoản đã đăng ký (trang 33) Bước 6: Kiểm tra lại toàn bộ thông tin thi 04 kĩ năng (trang 18-19) Bước 7: Điền thông tin cá nhân (trang 20-25) Bước 8: Kiểm tra lại thông tin (trang 26-27) Bước 9: Thanh toán (trang 28-29) Bước 10: Hoàn tất (trang 30)

### Bước 4 – Chọn Xác nhận tài khoản

Please choose a time.

13:30

ŧ

Whilst every attempt is made to ensure that we honour your venue, date and time slot selection, we reserve the right to modify, discontinue and replace your selected preference.

#### Location for the Speaking test:

Vietnam National University Hanoi

NHÀ KHÁCH ĐẠI HỌC QUỐC GIA HÀ NỘI TẠI HÒA LẠC Thạch Hòa, Thạch Thất, Hanoi

#### Ready to book?

Do you have an account with us? Before you can book a test you need to create an account with us.

With an account you can:

Book and pay securely

Save and edit your details

O Book new tests quickly

Create an account

Sau khi hoàn tất chọn ca thi Nghe, Nói, Đọc, Viết, chọn **Xác nhận tài khoản** (I already have an account) - Nếu đã có tài khoản

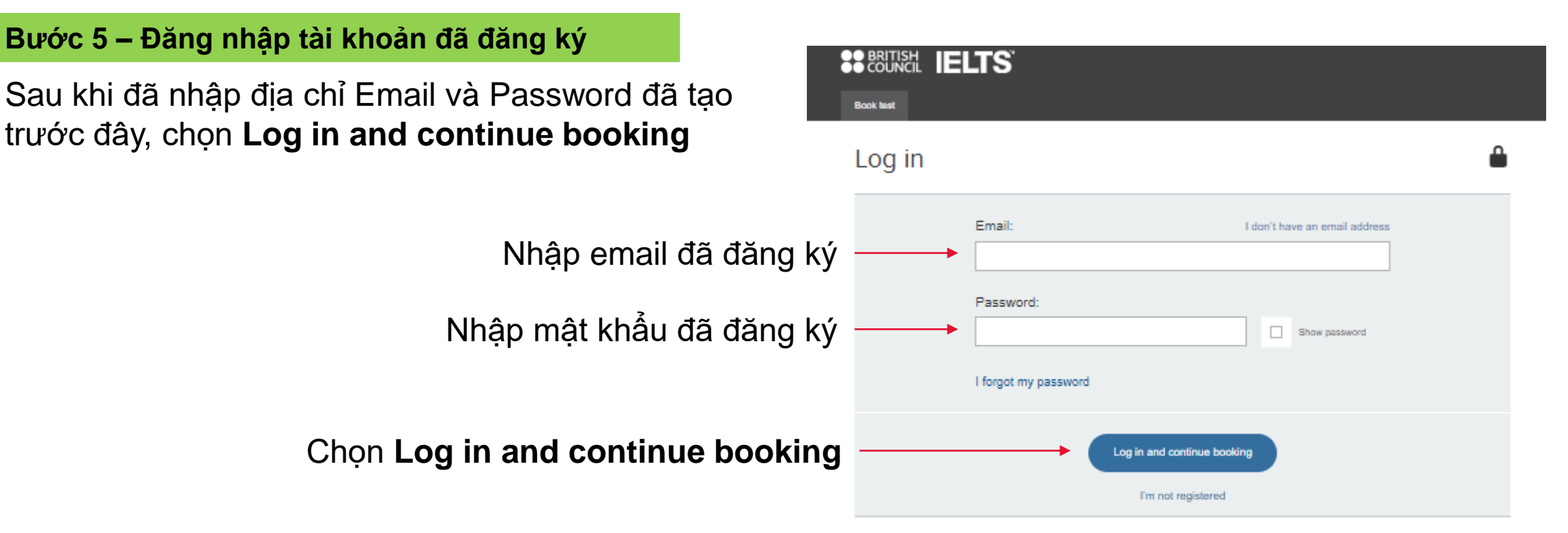

# TIẾP TỤC THỰC HIỆN TỪ <mark>BƯỚC 6</mark> TỚI <mark>BƯỚC 10</mark> (TRANG 18 ĐẾN 30) TƯƠNG TỰ TRƯỜNG HỢP THÍ SINH CHƯA ĐĂNG KÝ THI ĐỂ HOÀN TẤT ĐĂNG KÝ NHƯ BÌNH THƯỜNG.

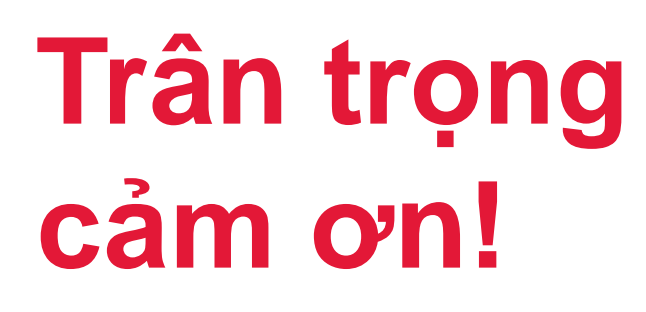

British Council is a proud co-owner of IELTS.